## INSTRUCTIONAL OF TECHNOLOGY

Engage the Students. Infuse the Curriculum. Empower the Faculty. Enhance the Administrative Process.

## Juniper VPN Instructions - Windows 8 (64 bit version)

## Juniper VPN Client for Windows 8 64 bit version

If you are using a 64 bit version of the Windows 8 Operating System, you will need to download the Juniper client NCInst64.exe file from the following page:

## http://www.hunter.cuny.edu/it/it-services/vpn

| HUNTER COLLEG                        | GE                     |                           |                   |                   | Search Hunter         | > Search This Section >                   |
|--------------------------------------|------------------------|---------------------------|-------------------|-------------------|-----------------------|-------------------------------------------|
|                                      | NFORMATION<br>ECHNOLOG | <b>N</b><br>Y             | About Hunter Acad | demics Admission: | One Stop for Students | Libraries Research Make a Gift            |
| IT SERVICES BLACKBOARD ♥             | CUNYFIRST ♥ GET        | HELP NEWS AND OUTAGES     | ABOUT US      ∀   |                   |                       |                                           |
| home → it - (instructional computing | and information techno | logy) → it-services → vpn |                   |                   |                       |                                           |
|                                      | VPN                    |                           |                   |                   |                       | contact the helpdesks                     |
|                                      | Juniper VPN soft       | iware                     |                   |                   |                       | Faculty and Staff<br>Helpdesk             |
| CAUGHT!                              |                        |                           |                   |                   |                       | helpdesk@hunter.cuny.edu                  |
|                                      | Software Title         | VPN                       |                   |                   |                       | P: 212-772-4357                           |
| PHISHING & SPAM                      | License                | Hunter Site License       |                   |                   |                       | F: 212-772-5799                           |
| INFORMATION                          | Platforms              | Windows, Macintosh OS X   |                   |                   |                       | Thomas Hunter Hall, 4 <sup>th</sup> Floor |
|                                      | Eligible               | Faculty & Staff           |                   |                   |                       | Student Helpdesk                          |
| CUNY                                 | Distribution           | Download                  |                   |                   |                       | studenthelpdesk@hunter.cuny.edu           |
| Information                          | Distribution           | Donnoud                   |                   |                   | •                     | P: 212-650-3624                           |
| and                                  | Deverte ed Ci          |                           |                   |                   |                       | Thomas Hunter Hall, 4 <sup>th</sup> Floor |
| Support                              | Download Si            | lies                      |                   |                   |                       |                                           |
|                                      | Windows: Windo         | ows 32 bit download       |                   |                   |                       | it systems status                         |
| Need training?                       | (download install      | ation instructions)       |                   |                   |                       |                                           |
| riveed training.                     | Windows 8: Win         | dows 64 bit download 🦰    |                   |                   |                       | An interruption                           |
| 000                                  | (download install      | ation instructions)       |                   |                   |                       | was completed and lasted                  |
|                                      | Magintosh: Mag         | intoch Download           |                   |                   |                       | from 11/12/2014 07:00                     |
|                                      | (download install      | ation instructions)       |                   |                   |                       | am to 11/12/2014 08:00                    |
|                                      | uowinoau ilistalli     | auton instructions)       |                   |                   |                       | am.                                       |
| Nood bolp?                           |                        |                           |                   |                   |                       | <b>—</b> • • • • • •                      |

\*Note: Make sure you download the correct version for your computer's operating system.

Once you have downloaded the Juniper VPN Client file (NCInst64.exe), please follow the instructions below:

1. Once the client has been downloaded, locate the file and double click on the file (NCInst64.exe):

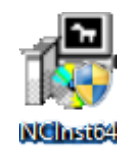

2. As the program extracts, you will see the following window on your screen:

| 🖞 Juniper Network Connect 7.1.14 Setup: Installing                                                               |       |
|----------------------------------------------------------------------------------------------------|-------|
| Extract: dsNcAdpt.sys                                                                                            |       |
| Output folder: C:\Users\Henry\Desktop<br>Extract: dsNcAdpt.inf<br>Extract: dsNcAdpt.cat<br>Extract: dsNcAdpt.sys |       |
| Cancel Nullsoft Install System                                                                                   | Close |

3. Once the extraction is completed, the installation widow will close. The icon named **Juniper Network** will be saved within your other applications.

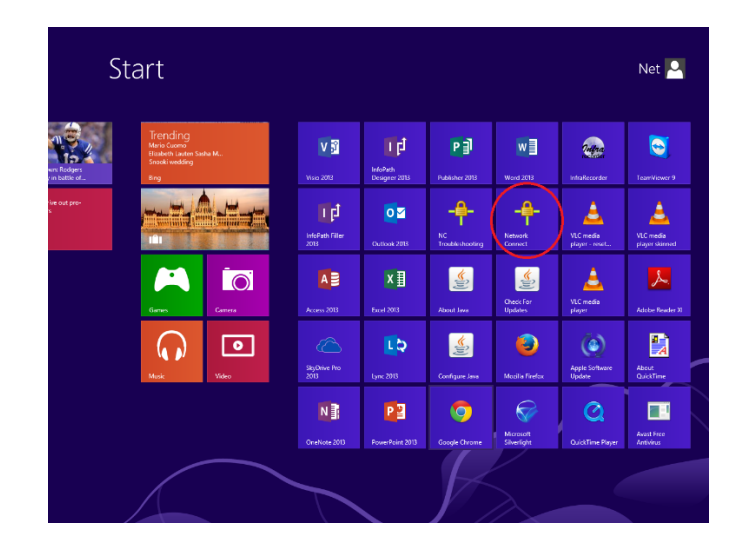

4. It is preferable to pin Network Connect application to the taskbar for quick launching. You will find the application executable file in the folder shown in pictures bellow:

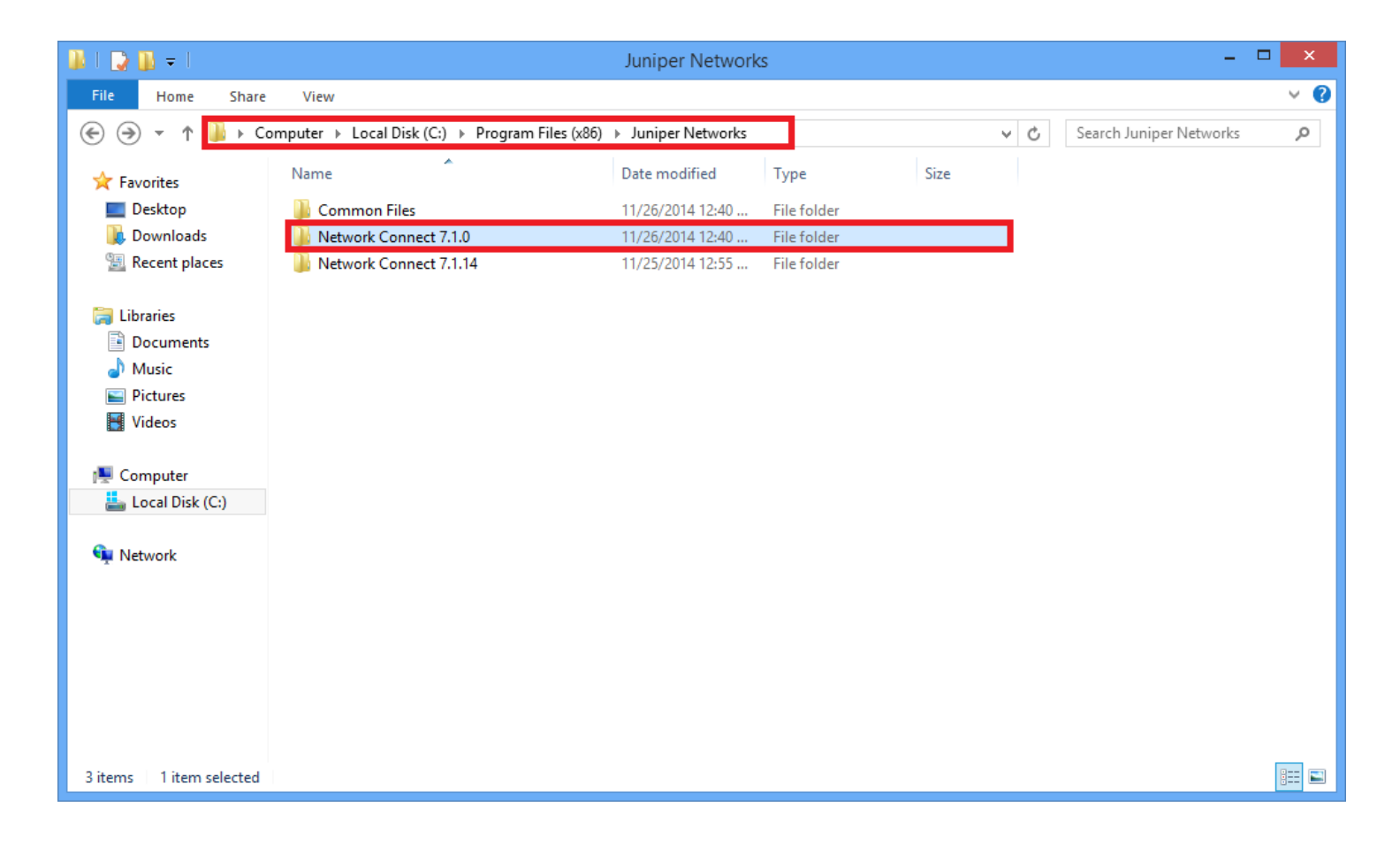

| 🌆 l 🕞 🚹 = l                | Application Tools                      | Network Co                                | nnect 7.1.0        | -                 | - 🗆 🗙      |
|----------------------------|----------------------------------------|-------------------------------------------|--------------------|-------------------|------------|
| File Home Share            | e View Manage                          |                                           |                    |                   | v 🕐        |
| 🔄 🏵 🔻 🕇 퉬 « P              | Program Files (x86) → Juniper Networks | <ul> <li>Network Connect 7.1.0</li> </ul> | V 🖒 Sear           | rch Network Conne | ct 7.1.0 🔎 |
| 🔆 Favorites                | Name                                   | Date modified                             | Туре               | Size              | ^          |
| E Desktop                  | dsNCResource_FR.dll                    | 10/11/2011 2:19 AM                        | Application extens | 124 KB            |            |
| 🗼 Downloads                | dsNCResource_FRX64.dll                 | 10/11/2011 2:11 AM                        | Application extens | 116 KB            |            |
| 🖳 Recent places            | dsNCResource_JA.dll                    | 10/11/2011 2:19 AM                        | Application extens | 108 KB            |            |
|                            | 🚳 dsNCResource_JAX64.dll               | 10/11/2011 2:11 AM                        | Application extens | 98 KB             |            |
| 🥃 Libraries                | 🚳 dsNCResource_KO.dll                  | 10/11/2011 2:19 AM                        | Application extens | 108 KB            |            |
| Documents                  | 🚳 dsNCResource_KOX64.dll               | 10/11/2011 2:11 AM                        | Application extens | 97 KB             |            |
| 👌 Music                    | dsNCResource_ZH.dll                    | 10/11/2011 2:19 AM                        | Application extens | 104 KB            |            |
| Pictures                   | dsNCResource_ZH_CN.dll                 | 10/11/2011 2:19 AM                        | Application extens | 100 KB            |            |
| Videos                     | dsNCResource_ZH_CNX64.dll              | 10/11/2011 2:11 AM                        | Application extens | 93 KB             |            |
|                            | 🚳 dsNCResource_ZHX64.dll               | 10/11/2011 2:11 AM                        | Application extens | 93 KB             |            |
| 👰 Computer                 | Score dis NcSmartCardProv.dll          | 10/11/2011 2:19 AM                        | Application extens | 577 KB            |            |
| 📥 Local Disk (C:)          | 🖨 dsNetworkConnect                     | 10/11/2011 2:19 AM                        | Application        | 1,052 KB          |            |
| KINGSTON (E:)              | dsWinClientResource_DE.dll             | 10/11/2011 2:14 AM                        | Application extens | 25 KB             |            |
|                            | dsWinClientResource_DEX64.dll          | 10/11/2011 2:11 AM                        | Application extens | 24 KB             |            |
| 📬 Network                  | dsWinClientResource_EN.dll             | 10/11/2011 2:14 AM                        | Application extens | 24 KB             |            |
|                            | dsWinClientResource_ENX64.dll          | 10/11/2011 2:11 AM                        | Application extens | 24 KB             |            |
|                            | dsWinClientResource_ES.dll             | 10/11/2011 2:14 AM                        | Application extens | 25 KB             |            |
|                            | dsWinClientResource_ESX64.dll          | 10/11/2011 2:11 AM                        | Application extens | 24 KB             |            |
|                            | dsWinClientResource_FR.dll             | 10/11/2011 2:14 AM                        | Application extens | 25 KB             |            |
|                            | 🚳 dsWinClientResource_FRX64.dll        | 10/11/2011 2:11 AM                        | Application extens | 24 KB             |            |
|                            | 🚳 dsWinClientResource_JA.dll           | 10/11/2011 2:13 AM                        | Application extens | 23 KB             | ~          |
| 46 items   1 item selected | d 1.02 MB                              |                                           |                    |                   | :==        |

5. Once you have located the **Juniper VPN Client** application file, just drag and drop it into taskbar. The result should look like the picture bellow.

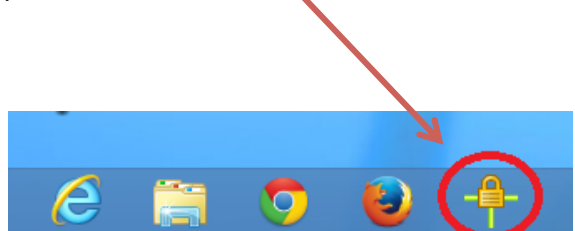

- 6. Locate the icon called **Network Connect** from your taskbar and click on it to launch the VPN client.
- 7. You will see a screen called Network Connect Sign In

| 🐥 Network Connect - Sign In |      |
|-----------------------------|------|
| Tools                       |      |
| Sign-in Page:               | ▼ Go |

8. You will need to enter the Sign-in Page URL. Please type in **vp1.hunter.cuny.edu/hunter** and click on the **Go** button. See the screen below:

| 🔒 Network Conr | lect - Sign In             |      |
|----------------|----------------------------|------|
| Tools          |                            |      |
| Sign-in Page:  | vp1.hunter.cuny.edu/hunter | ▼ Go |

9. You will then need to enter your **Hunter NetID** (Username) and **Password** (Password) assigned to you.

| 4 N                               | letwork Connect - Sign In 🛛 🗧                         | □ × |
|-----------------------------------|-------------------------------------------------------|-----|
| Tools<br>Sign-in Page: https://v  | p1.hunter.cuny.edu/hunter                             | Go  |
| Welcome to the<br>Secure Ac       | ccess SSL VPN                                         | ^   |
| Username   <br>Password   <br>Sig | Please sign<br>in to begin<br>your secure<br>session. | ~   |

10. Once you enter you credentials, click the **Sign In** button. The following screen will appear. Click the **Continue the session** button.

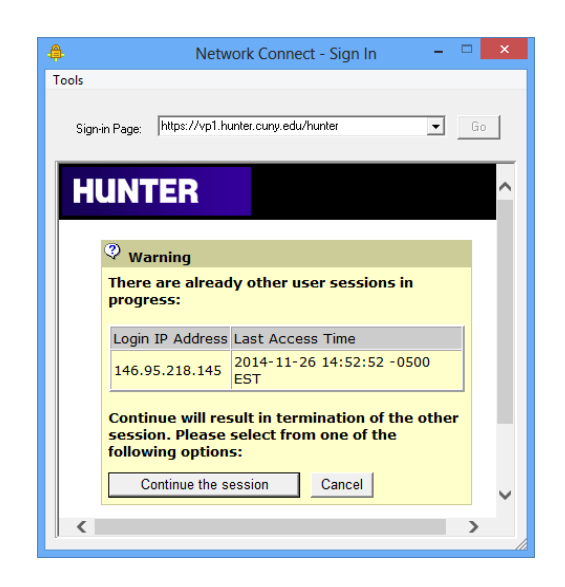

11. Next, click on the Yes or Always button (if you want to aviod the this step in the future).

| A Network Connect - Si                                                                                                    | ign In (Not Responding) 🛛 🗕 🗆 🗙 |  |  |  |
|----------------------------------------------------------------------------------------------------|---------------------------------|--|--|--|
| Tools                                                                                                    |                                 |  |  |  |
| Sign-in Page: https://vp1.hunter.cuny.edu/hunter Go                                                                                                    |                                 |  |  |  |
|                                                                                                    | Home Preferences Help Sign Out  |  |  |  |
| Setup Cor                                                                                                    | ntrol - Warning                 |  |  |  |
| Do you want to download, install, and/or execute software from the<br>following server?<br>Product Name: Network Connect 7.1.0<br>Software Name: neoNCSetup64.exe<br>Server Name: vp1.hunter.cuny.edu |                                 |  |  |  |
|                                                                                                    | ~                               |  |  |  |

12. When the downloading and installation is completed, you will be connected and your session starts. To check your session click on the **Network Connect** icon in taskbar.

| 4              | Network Connect – 🗆 🗙 |
|----------------|-----------------------|
| Session        |                       |
| Connection:    | vp1.hunter.cuny.edu   |
| Status:        | Connected             |
| Duration:      | 00:00:55              |
| Bytes Sent:    | 3,058                 |
| Bytes Received | : 2,706               |
| Assigned IP:   | 10.88.100.115         |
| Security:      | AES128/SHA1           |
| Compression:   | None                  |
| Transport Mode | ESP                   |
| ·              | Hide Sign Out         |

13. To end your VPN session, click again on **Network Connect** icon on taskbar. When the window opens, click on **Sign Out** button and you will then sign out to end your VPN session.